## HOW TO COMPARE NORMALS IN SYNGO IMAGING Edited last on 2/3/2016 by Anghelb

The feature needed is called "Compare Patients"

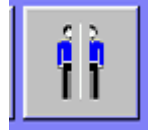

How to add "Compare Patient" to pinned tools:

Log into Syngo Imaging and click on the "Tools" tab on the right hand side
Patient Transfer Edit View Image Tools Scroll Padeng Options Help

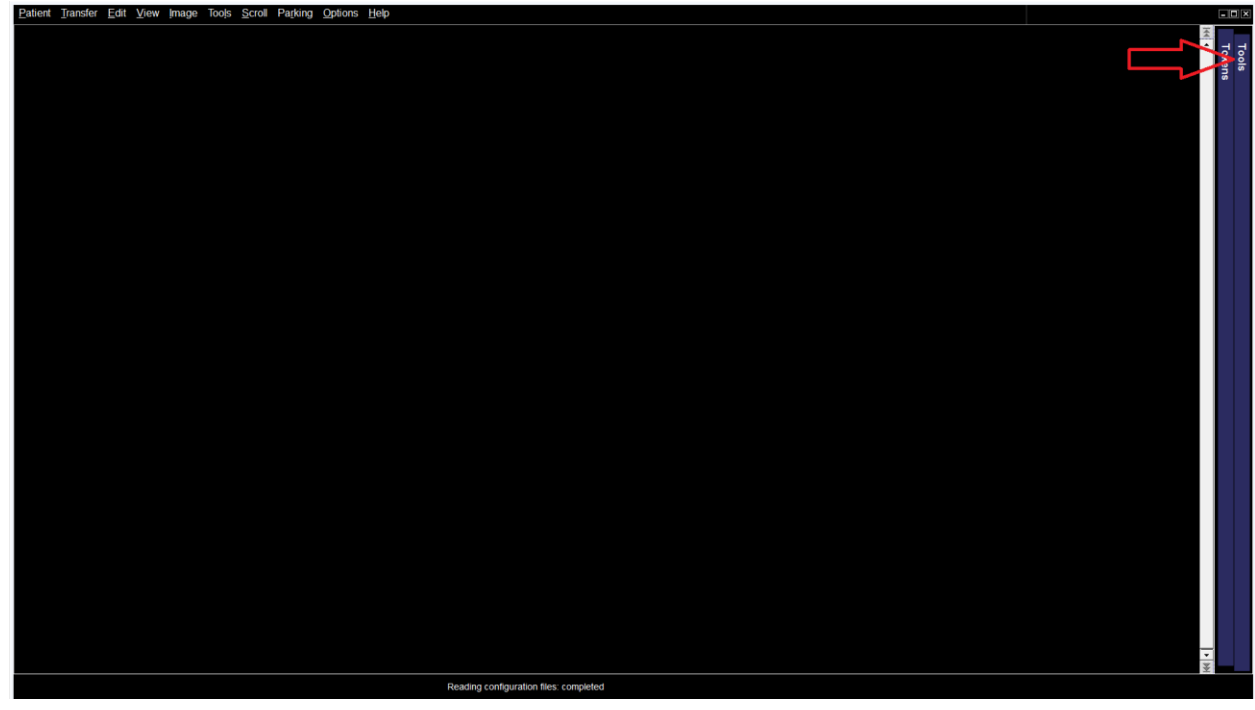

• Right click and select "Toolbox" right under the other pinned icons on the right hand side.

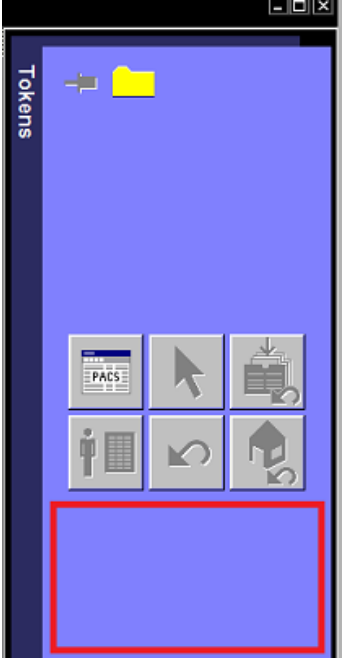

## HOW TO COMPARE NORMALS IN SYNGO IMAGING Edited last on 2/3/2016 by Anghelb

• Drag "Compare Patients" Icon to pinned Icons on right hand side.

To use it, perform the following steps:

- load the actual patient that you are reporting
  - Click the "Compare Patients" Icon. The patient name will be highlighted to avoid mix-up of patients

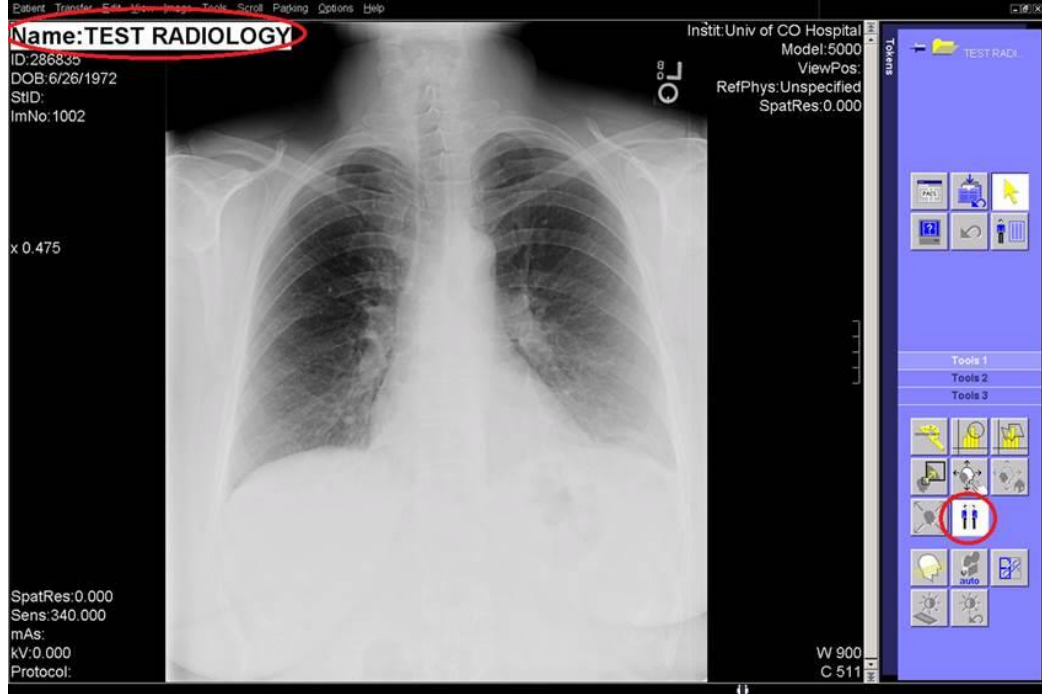

- Open the PACS patient list (not the RIS worklist)
- Select the "Normal" patient you want to compare with. A message pops up to confirm that you are loading two different patients into the viewer:

| Multiple patient data 🛛 🔀                                                                                          |    |  |  |  |  |  |  |
|----------------------------------------------------------------------------------------------------|----|--|--|--|--|--|--|
| A different patient is already loaded.<br>"test physics" will be loaded in comparison.<br>Do you want to continue? |    |  |  |  |  |  |  |
| Yes                                                                                                    | No |  |  |  |  |  |  |

Both patients will be loaded to the token area, or depending on your selected layout directly onto the screen. You can now drag and drop the "dummy" images and compare them to the actual patient.

## HOW TO COMPARE NORMALS IN SYNGO IMAGING Edited last on 2/3/2016 by Anghelb

| Name: TEST RADIOLOGY Instit Univer CO Hospital Name: TEST RADIOLOGY                                                                                                    |                    |    |
|----------------------------------------------------------------------------------------------------|--------------------|----|
|                                                                                                    | R 2017/2007 CHEST  | 1  |
| 0-268835 Model 5000 - 268835 Model 5000 -                                                                                                    | V 12/11/2015 CHEST | 기기 |
| poB 625/1972 O Profiles   Poss 645/1972 O Reflex   Insertified Bold 625/1972                                                                                                    |                    | ě. |
| SHD State State St |                    |    |
| 1740-1003                                                                                                    |                    |    |
|                                                                                                    |                    |    |
|                                                                                                    |                    |    |
|                                                                                                    |                    |    |
|                                                                                                    |                    |    |
| (0.2%                                                                                                    |                    |    |
|                                                                                                    |                    |    |
|                                                                                                    |                    |    |
|                                                                                                    |                    |    |
|                                                                                                    | 12/11/2015 1       |    |
|                                                                                                    | 0 1fs              |    |
|                                                                                                    |                    |    |
|                                                                                                    |                    |    |
|                                                                                                    |                    |    |
|                                                                                                    |                    |    |
| SparRes 0.000 SparRes 0.000                                                                                                    |                    |    |
| Sem 3/4/000* Sem 3/7/000*                                                                                                    |                    |    |
| N/1000 W900 V0.000 W900 V0.000                                                                                                    |                    |    |
| Protocol C 511                                                                                                    |                    |    |
| Name:test physics hadfaltered Jackin South Denvir                                                                                                    |                    |    |
| 0:12112015 RefPitys:                                                                                                    |                    |    |
| DOB Provide State of Systems                                                                                                    |                    |    |
| CF0.000                                                                                                    |                    |    |
| Acq012/11/13                                                                                                    |                    |    |
| AcqTm 12.24/31032                                                                                                    |                    |    |
|                                                                                                    |                    |    |
|                                                                                                    |                    |    |
|                                                                                                    |                    |    |
| x 0.245                                                                                                    |                    |    |
|                                                                                                    |                    |    |
|                                                                                                    |                    |    |
|                                                                                                    |                    |    |
|                                                                                                    |                    |    |
|                                                                                                    |                    |    |
|                                                                                                    |                    |    |
|                                                                                                    |                    |    |
|                                                                                                    |                    |    |
|                                                                                                    |                    |    |
|                                                                                                    |                    |    |
|                                                                                                    |                    |    |
|                                                                                                    |                    |    |
| Petersel PS 400 500                                                                                                    |                    |    |

Here is the list of Normals to compare. You can search by typing in Patient name as "Normal"

| Q                   | Patient list   |                             |                |                        |        |                       |                                |  |  |
|---------------------|----------------|-----------------------------|----------------|------------------------|--------|-----------------------|--------------------------------|--|--|
| 💋 🚈 • 📆 🗙 🗿 ன • 🞒 🚮 |                |                             |                |                        |        |                       |                                |  |  |
| (                   | ) Filte<br>Too | er ALL-ALL-ALL-Today<br>lay | · · ·          | Search<br>Patient name | normal | Grou                  | p worklist<br>v all procedures |  |  |
|                     |                | Patient name                | Exam date/time | ▼ Modality             | Organ  | Procedure description |                                |  |  |
|                     |                | Normal Chestcta             |                |                        |        |                       |                                |  |  |
|                     |                | Normal Xray M               |                |                        |        |                       |                                |  |  |
|                     |                | Normal Xray F               |                |                        |        |                       |                                |  |  |
|                     |                | Normal Sinusct              |                |                        |        |                       |                                |  |  |
|                     | •              | Normal Hrct M               |                |                        |        |                       |                                |  |  |
|                     |                | Normal Abdpelct F           |                |                        |        |                       |                                |  |  |